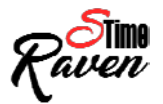

# Instrucțiuni update

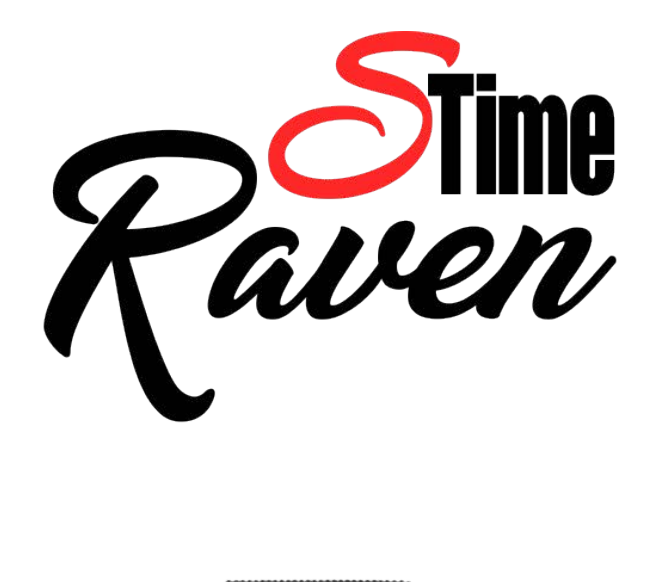

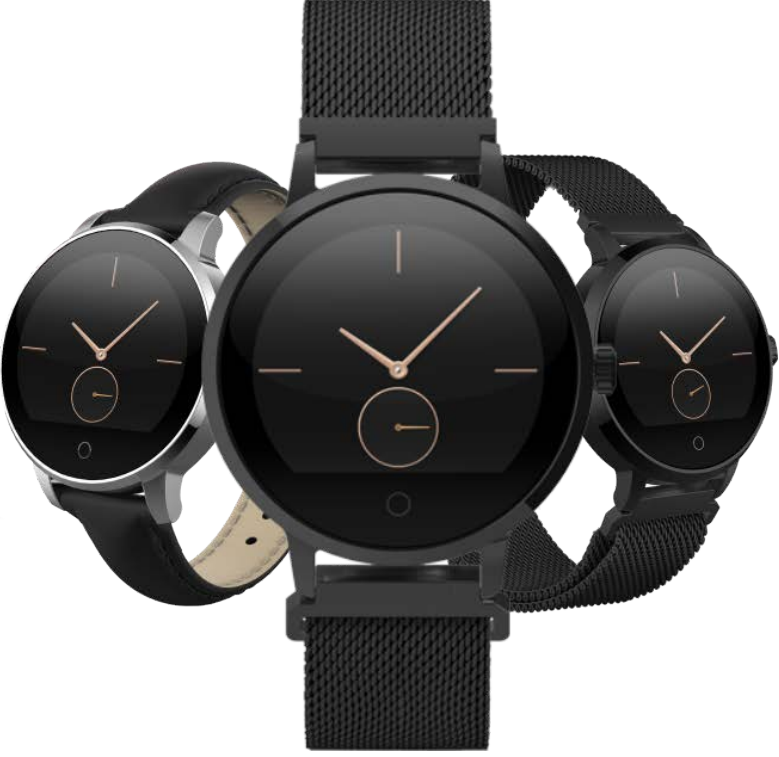

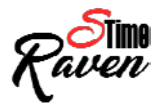

|          | Inainte de a incepe procedura de update, asigurati-va ca ati citit si ati inteles aceste<br>instructiuni, asigurati-va ca aveti toate obiectele necesare pentru a avea o instalare in<br>conditii optime. Daca nu sunteti siguri ca puteti instala softul NU O FACETI! Puteti intra in<br>contact cu un reprezentant tehnic la adresa de mail: <u>support@e-boda.ro</u> , pentru a primi<br>mai multe detalii despre procedura de update.                                                                                                    |
|----------|----------------------------------------------------------------------------------------------------|
| ATENTIE! | Daca pe perioada rescrierii de soft blocati tableta nerespectand procedura de update<br>detaliata mai jos si doriti ca Departamentul Service sa il repuna in functiune va trebui sa<br>suportati costurile de transport catre si dinspre unitatea de Service (costuri de curier), iar<br>interventia se va face gratuit. Desi dispozitivul va ramane in garantie, aceasta operatiune<br>nu se va incadra in regulile legale de garantie din punctul de vedere al duratei de<br>solutionare. In acest caz solutionarea poate dura pana la 30 de zile calendaristice. |
|          | Utilizatorii produselor E-Boda au creat un forum dedicat tabletelor si telefoanelor<br>( <u>http://eboda.forumer.com/</u> ). Desi acesta nu este un forum oficial si nu ne asumam nici un<br>fel de responsabilitate pentru continut, va recomandam sa cititi sectiunea cu referinta la<br>modelul Dvs. de unde veti obtine informatii despre utilizarea acestuia, tricks and tips,<br>software homemade, etc.                                                                                                    |

| bate         | Asigurati-va ca bateria este incarcata mai muit de <b>70%</b> (va recomandam sa incarcati<br>eria pana la <b>100%</b> inainte de a incepe procedura de update). |
|--------------|----------------------------------------------------------------------------------------------------|
| RECOMANDARI: | Dpriti temporar programul antivirus al calculatorului inainte de a incepe procedura<br>tru update.                                                              |
| ► F<br>de (  | Pentru update-ul acestui dispozitiv, este recomandat sa folostiti pe PC-ul Dvs. Sistemul Operare <i>Windows 10</i> .                                            |
| ► F          | Pentru buna desfasurare a procedurii de update, folositi un port USB 2.0 al PC-ului.                                                                            |

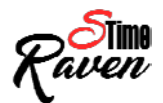

## Download (Aplicatie update si drivere):

- 1. Accesati site-ul nostru <u>www.e-boda.ro</u> pentru a descarca fisierele necesare update-ului de soft al dispozitivului Dvs.
- 2. Selectati optiunea *Download*.
- 3. Dupa ce ati downloadat versiunea de soft dorita, pe PC va trebui sa dezarhivati continutul (vedeti imaginile de mai jos):

► Realizati dublu click pe arhiva descarcata (in cazul prezentat mai jos vom dezarhiva aplicatia pentru update si driverele):

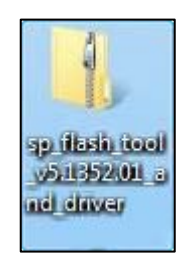

► Apasati pe optiunea "*Extract all files*":

|                                                                                                    |                              |             |                 |               |                           |                             |           | x |
|----------------------------------------------------------------------------------------------------|------------------------------|-------------|-----------------|---------------|---------------------------|-----------------------------|-----------|---|
| Solution - Sp_flash                                                                                         | n_tool_v5.1352.01_and_driver |             |                 |               | <b>▼</b> 4 <sub>7</sub> 2 | Search sp_flash_tool_v5.135 | 52.01_and | P |
| Organize 🔻 Extract a                                                                                        | all files                    |             |                 |               |                           |                             | - 🗇       | 0 |
| 🚖 Favorites                                                                                                 | Name                         | Туре        | Compressed size | Password Size | Ratio                     | Date modified               |           |   |
| 🔜 Desktop                                                                                                   | 🎉 Driver                     | File folder |                 |               |                           |                             |           |   |
| Downloads                                                                                                   | SP_Flash_Tool_v5.1352.01     | File folder |                 |               |                           |                             |           |   |
| <ul> <li>□ Libraries</li> <li>□ Documents</li> <li>□ Music</li> <li>□ Pictures</li> <li>□ Videos</li> </ul> |                              |             |                 |               |                           |                             |           |   |
| I토 Computer<br>실실 Local Disk (C:)<br>교 Local Disk (D:)<br>교 scripts (K:)                                    |                              |             |                 |               |                           |                             |           |   |
| 🙀 Network                                                                                                   |                              |             |                 |               |                           |                             |           |   |
| 2 items                                                                                                    |                              |             |                 |               |                           |                             |           |   |

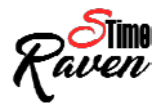

► Dupa ce ati terminat extragerea acestor fisiere, urmati aceiasi pasi pentru extragerea versiunii firmware.

#### Instalare drivere:

NOTA Daca pe parcursul instalarii driverelor intampinati alerta din imaginea de mai jos, selectati optiunea *Install this driver software anyway*.

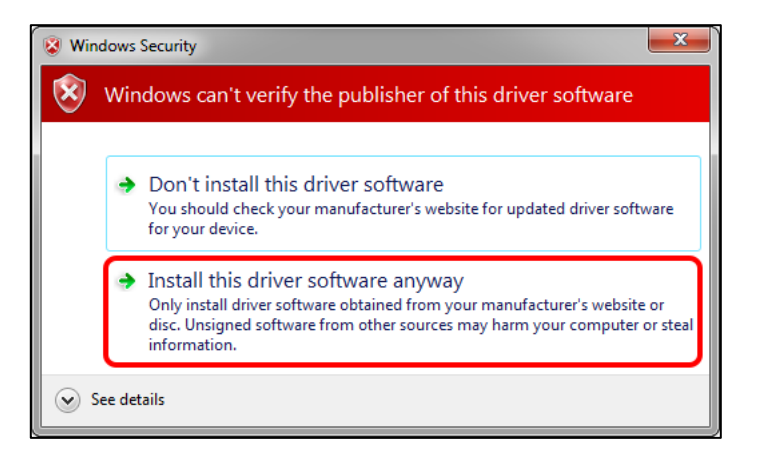

1. Instalati driverele *MTK\_v1.2\_Drivers* si *PL-2303 Driver Installer*. Aceste drivere pot fi gasite in folderul *Driver\MTK\_USB\_auto\_driver\_installer* (priviti imaginile de mai jos):

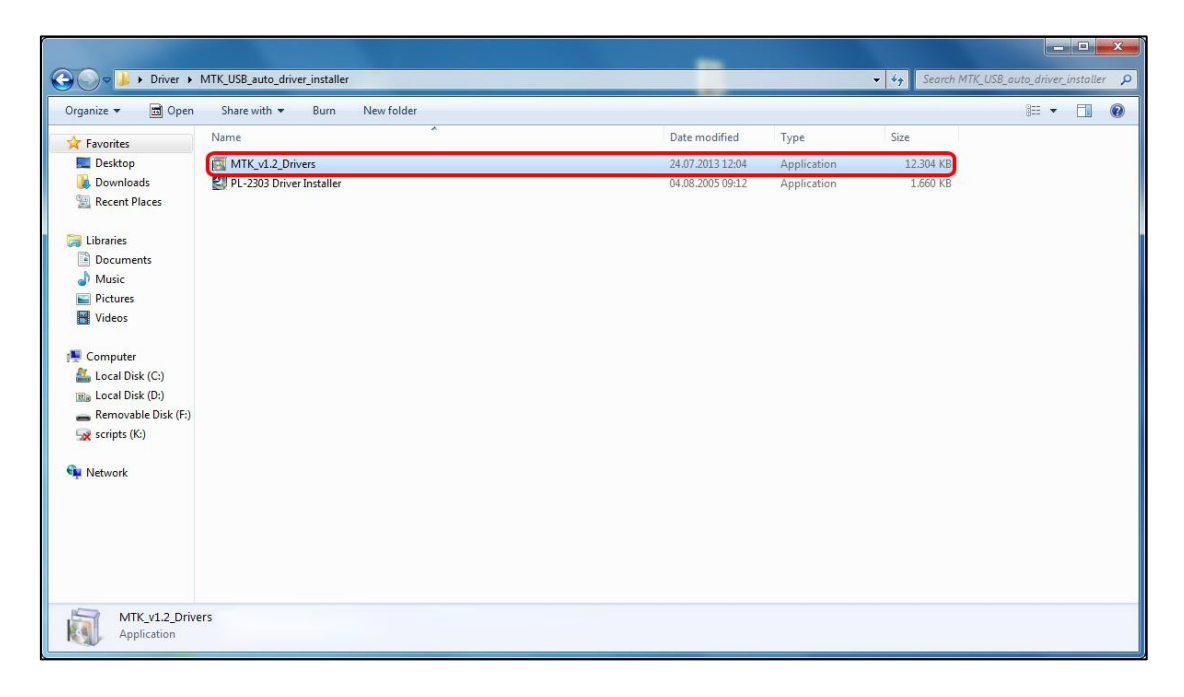

**2.** Introduceti cablul USB in dispozitiv, cu dispozitivul deschis. Driverele dispozitivului vor fi instalate automat (priviti imaginile de mai jos):

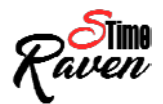

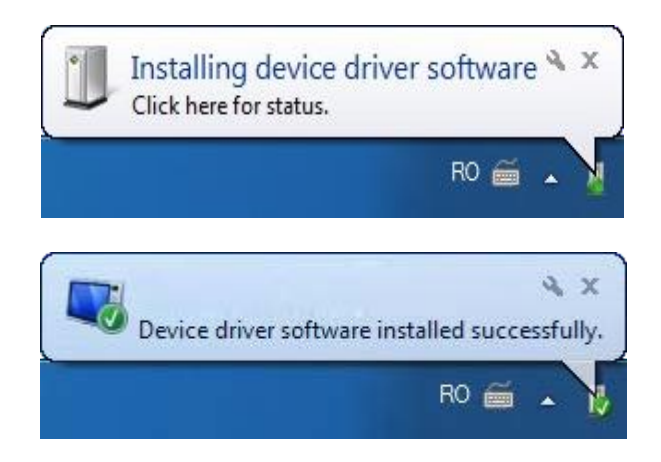

**3.** Dupa ce instalarea driverelor a fost finalizata, opriti dispozitivul pentru a incepe procedura de update.

# Procedura update:

- 1. Porniti "*Flash\_tool.exe*" (se gaseste in folderul "*Flash\_Tool\_v5*.1).
- 2. Selectati "Options" si bifati "USB Download/Readback".

| 🥂 FlashTool        |                                                                             |                        |                  |                | — C  | ) ×     |
|--------------------|-----------------------------------------------------------------------------|------------------------|------------------|----------------|------|---------|
| File Actions       | Options Window Help                                                         |                        |                  |                |      |         |
| Download Rea       | Baudrate                                                                    |                        |                  |                |      |         |
| <b>2</b>           | COM Port                                                                    | <b>1</b>               | 0                | Q              | 0    |         |
| Download Ager      | ✓ USB Download/Readback                                                     | RootCert File          | Format           | Download       | Stop |         |
| Download Agent     | USB Download/ReadBack (Data Card)<br>USB Download/ReadBack (External Modem) | ol & Driver\FlashTool_ | v5.1612.00\MTK_A | IllnOne_DA.bin | B    | use     |
| Scatter File       | Send RootCert Forcibly                                                      |                        |                  |                |      | ownload |
| Authentication Fil | USB Download Without Battery                                                |                        |                  |                | B    | loetRMM |
| Certificate File   | Operation Methods                                                           |                        |                  |                |      | USB     |
| BootCert File      | Transmission Options                                                        |                        |                  |                |      | ownload |
|                    | Baseband Chip Options                                                       |                        |                  |                | _    |         |
| Name               | <ul> <li>Format FAT (Auto)</li> </ul>                                       | Location               |                  |                |      |         |
|                    | Backup and Restore (No Action) 🕨 🕨                                          | 1                      |                  |                |      |         |
|                    | Upload (No Upload) 🕨                                                        |                        |                  |                |      |         |
|                    | Multi-Load (No Action)                                                      |                        |                  |                |      |         |
|                    | FAT Range Check Before Download                                             |                        |                  |                |      |         |
|                    | Backup Linux NVRAM Partition                                                |                        |                  |                |      |         |
|                    | NOR/SF Flash Safe Mode                                                      |                        |                  |                |      |         |
|                    | Disable Long-Press Power Key Setting                                        |                        |                  |                |      |         |
| '                  |                                                                             |                        |                  |                |      |         |
|                    |                                                                             |                        |                  |                | _    |         |
| <                  |                                                                             |                        |                  |                |      | >       |

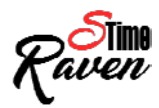

## 3. Bifati "Format FAT", pentru a ramane salvata optiunea "Format FAT (Auto)"

| FlashTool                                        |                                                                                                    |                                                    |                                   |                    |                |               | – 🗆 🗙                          |
|--------------------------------------------------|----------------------------------------------------------------------------------------------------|----------------------------------------------------|-----------------------------------|--------------------|----------------|---------------|--------------------------------|
| File Actions                                     | Options Window                                                                                                    | Help                                               |                                   |                    |                |               |                                |
| Download Read                                    | Back Memory Test                                                                                                  |                                                    |                                   |                    |                |               |                                |
| 😅<br>Download Agent                              | 😅<br>Scatter/Config File                                                                                          | 😅<br>Auth File                                     | 😅<br>Cert File                    | 🗃<br>RootCert File | 🔁<br>Format    | 😋<br>Download | Ø<br>Stop                      |
| Download Agent<br>Scatter File<br>Format Options | C:\Users\<br>0                                                                                                    |                                                    |                                   |                    |                |               | Beotheaster<br>USB<br>Download |
| C Do Not<br>The                                  | C Do Not Format FAT  The FAT area is not formatted after the download process.  C Beset to Factory Default Cancel |                                                    |                                   |                    |                |               |                                |
| Flas<br>NOT                                      | hTool resets NVRA<br>ICE! Only available                                                                          | M data items tl<br>from w05.52.                    | nat have NVRAN                    | 1_CATEGORY_FACT    | ORY attribute. |               | Ualidation                     |
| Format                                           | FAT                                                                                                    |                                                    |                                   |                    |                |               |                                |
| Flas<br>The                                      | FlashTool automatically formats the FAT area.<br>The format begin address and format length need not to be set.   |                                                    |                                   |                    |                |               |                                |
| C Total F                                        | ormat                                                                                                    |                                                    |                                   |                    |                |               | _                              |
| Flash<br>The<br>WAR                              | Tool automatically<br>format begin addre:<br>NING! Calibration d                                                  | formats the tot<br>ss and format<br>ata is erased. | al flash area.<br>length need not | to be set.         |                |               |                                |

### 4. Bifati "Backup - > Download/Format - > Restore".

| 🖗 Flash                  | nTool                                                                                                    |        | - 🗆 X                                                                                |
|--------------------------|----------------------------------------------------------------------------------------------------|--------|--------------------------------------------------------------------------------------|
| File Ac                  | tions Options Window Help                                                                                                    |        |                                                                                      |
| Downloa<br>Ad<br>Read Fk | d Rea<br>COM Port<br>COM Port<br>USB Download/Readback<br>USB Download/ReadBack (Data Card)<br>USB Download/ReadBack (External Modern)<br>Send RootCert Forcibly<br>USB Download Without Battery<br>Operation Methods<br>Transmission Options | •      | -                                                                                    |
|                          | Baseband Chip Options           Image: Format FAT (Auto)                                                                                                    | •      |                                                                                      |
|                          | Backup and Restore (Backup -> Download/Format ->Restore)                                                                                                    | >      | No Action                                                                            |
|                          | Upload (No Upload)<br>Multi-Load (No Action)<br>FAT Range Check Before Download                                                                                                    | +<br>+ | Backup -> Download/Format -> Restore     Download/Format -> Restore     Restore Only |
|                          | Backup Linux NVRAM Partition<br>NOR/SF Flash Safe Mode<br>Disable Long-Press Power Key Setting                                                                                                    |        | Preserve Backup Data<br>Use COM Port Number as Backup Folder Name                    |

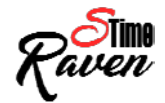

5. Apasati butonul "Scatter-loading" pentru selectarea noii versiuni.

| 🖗 FlashTool         |                            |                     |                |               |             |               | - 🗆       | ×       |
|---------------------|----------------------------|---------------------|----------------|---------------|-------------|---------------|-----------|---------|
| File Actions (      | Options Window             | Help                |                |               |             |               |           |         |
| Download Read       | Back Memory Test           |                     |                |               |             |               |           |         |
| 😅<br>Download Agent | Image: Scatter/Config File | auth File           | 😅<br>Cert File | RootCert File | 😲<br>Format | ○<br>Download | Ø<br>Stop |         |
| Download Agent      | C:\Users\                  |                     |                |               |             |               | Bog       | tloader |
| Scatter File        | 0                          |                     |                |               |             |               |           | USB>    |
| Authentication File |                            |                     |                |               |             |               | Bo        | otROM   |
| Certificate File    |                            |                     |                |               |             |               |           | USB     |
| RootCert File       |                            |                     |                |               |             |               | 00        | wiload  |
| Name                | Region addres              | s Begin address     | End address    | Location      |             |               |           |         |
|                     |                            |                     |                |               |             |               |           |         |
|                     |                            |                     |                |               |             |               |           |         |
|                     |                            |                     |                |               |             |               |           |         |
|                     |                            |                     |                |               |             |               |           |         |
|                     |                            |                     |                |               |             |               |           |         |
|                     |                            |                     |                |               |             |               |           |         |
|                     |                            |                     |                |               |             |               |           |         |
|                     |                            |                     |                |               |             |               |           |         |
| <                   |                            |                     |                |               |             |               |           | >       |
| Parameters          | Information                |                     |                |               |             |               |           |         |
|                     | addr(0x00000               | 000), len(0), OTP_W | /RITE,         |               |             |               |           |         |

6. Selectati noua versiune conform imagini de mai jos.

| <b>¥</b> .<br>Fil | FlashTool                       | Options Window             | Help             |                    |                   |             |                 | - 🗆 X      |
|-------------------|---------------------------------|----------------------------|------------------|--------------------|-------------------|-------------|-----------------|------------|
| D                 | ownload Read                    | Back   Memory Test         |                  |                    |                   |             |                 |            |
| D                 | ownload Agent                   | Scatter/Config File        | Auth File        | 🖻<br>Cert File     | PootCert File     | 😳<br>Format | Ca<br>Download  | Ø<br>Stop  |
| D                 | 🧌 Open Scat                     | tter File                  |                  |                    |                   | ×           | AllInOne_DA.bin | Bootloader |
| Sc<br>A.          | Look                            | in: R02S_PCB0              | 1_gprs_MT2502_S  | 00.STIME_R         | ← 🗈 💣 💷 ▼         |             |                 | Download   |
|                   | 4                               | Name                       | ^                |                    | Date modified     | Туре        |                 | BootROM    |
|                   | Quick access                    | KCT02A_W                   | T_11C_BB.cfg     |                    | 7/25/2017 9:11 AM | CFG File    | -               | Download   |
|                   | Desktop<br>Libraries<br>This PC | ccess KCT02A_WT_11C_BB.cfg |                  |                    |                   | >           |                 | ><br>>     |
| 10                |                                 | File name:                 | KCT02A_WT_1      | 1C_BB              | •                 | Open        |                 |            |
|                   |                                 | Files of type:             | Scatter/Config F | ile (*.txt, *.cfg) | •                 | Cancel      |                 |            |
|                   |                                 |                            |                  |                    |                   |             |                 |            |

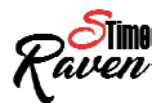

#### 7. Apasati butonul "Download".

| 🖗 FlashTool         |                     |                   |             |                         |                  |                  | _           |           | $\times$  |
|---------------------|---------------------|-------------------|-------------|-------------------------|------------------|------------------|-------------|-----------|-----------|
| File Actions C      | ptions Window H     | lelp              |             |                         |                  |                  |             |           |           |
| Download Read I     | Back   Memory Test  |                   |             |                         |                  |                  |             |           |           |
| È                   | È                   | <b></b>           | <b>1</b>    | <b></b>                 | 0                | ~                | Ø           | )         |           |
| Download Agent      | Scatter/Config File | Auth File         | Cert File   | RootCert File           | Format           | Download         | Ste         | op        |           |
| Download Agent      | C:\Users\           |                   |             |                         |                  |                  |             | Boot      | oader     |
| Scatter File        | C:\Users\           |                   |             |                         |                  |                  |             | Low       | -Balloant |
| Authentication File |                     |                   |             |                         |                  |                  |             | Boot      | DUM       |
| Certificate File    |                     |                   |             |                         |                  |                  |             | U         | B b       |
| RootCert File       |                     |                   |             |                         |                  |                  |             | Dowi      | iload     |
| Name                | Region address      | Begin address     | End address | Location                |                  |                  |             |           |           |
| ARM_BL              | 0x70006000          | 0x70006000        | 0x700080CF  | C:\Users\cristian.stand | cescu\Desktop\Sr | oftware\STime_Ra | iven_oplaye | _B_1707;  | 251352 (2 |
| ARM_EXT_BL          | 0x10006000          | 0x10006000        | 0x1000FB9F  | C:\Users\cristian.stand | cescu\Desktop\Sr | oftware\STime_Ra | iven_oplaye | _B_1707;  | 251352 (2 |
| PRIMARY_MAI         | UI 0x10020000       | 0x10020000        | 0x108849F3  | C:\Users\cristian.stand | cescu\Desktop\Sa | oftware\STime_Ra | iven_oplaye | r_B_17073 | 251352 (2 |
|                     |                     |                   |             |                         |                  |                  |             |           |           |
| <                   |                     |                   |             |                         |                  |                  |             |           | >         |
| Parameters          | Information         |                   |             |                         |                  |                  |             |           |           |
|                     | addr(0x0000000      | 0), len(0), OTP_W | RITE,       |                         |                  |                  |             |           |           |

#### 8. Introduceti cablul USB conectat la PC in dispozitiv, procesul de update va porni automat. (Dispozitivul trebuie oprit pe timpul operatiunii)

**9.** La aparitia ferestrei ce contine mesajul "*Download Ok*", puteti deconecta cablul USB introdus in dispozitiv (priviti imaginea de mai jos).

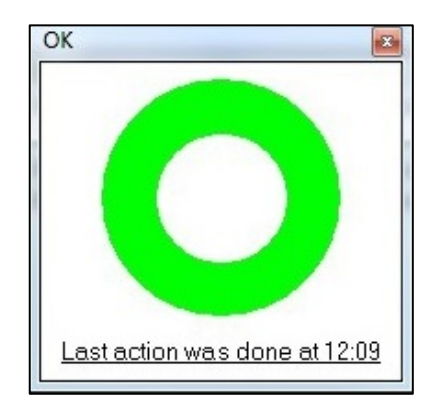

**10.** Porniti dispozitivul, noua versiune Firmware a fost instalata cu succes.

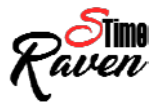

| ATENTIE! Dupa ce ati efectuat procedura de update este foarte important sa dati un reset<br>(revenire la setarile din fabrica). Intrati in meniul "Setari", "Creati o copie de rezerva s<br>resetati", "Resetarea configurarii din fabrica", bifati optiunea "Stergeti cardul de stoc<br>interna", apasati "Resetati dispozitivul" apoi apasati "Stergeti tot". |
|----------------------------------------------------------------------------------------------------|
|----------------------------------------------------------------------------------------------------|

| ΝΟΤΑ 2 | La prima pornire a dispozitivului dupa update, este necesar sa o lasati sa se descarce |
|--------|----------------------------------------------------------------------------------------|
| NOTA 2 | complet (cu tableta pornita efectuand operatiunile obisnuite).                         |

| NOTA 3 | In orice moment puteti reveni la versiunea de soft anterioara, este necesar sa urmati |
|--------|---------------------------------------------------------------------------------------|
|        | aceste instructiuni si sa folositi fila de update corespunzatoare.                    |

| RECOMANDARI | Evitati folosirea unui cablu USB sau a unui port USB de pe PC care prezinta probleme; |
|-------------|---------------------------------------------------------------------------------------|
|             | Evitati sa folositi langa PC si tableta aparate electrocasnice ce produc perturbatii  |
|             | electromagnetice ( aparat de uscat parul, cuptor cu microundeetc );                   |
|             | Indepartati din zona de lucru orice telefon mobil.                                    |